# **Odyssey Public Access Computer Instructions**

The public may use the public access computer(s) to perform research within the Statewide Odyssey Case Management System. Please try and limit your time to approximately 15 minutes if others are waiting to use the computer. To launch the application (if not already up), click on the Internet Explorer icon in the lower left hand portion of your screen.

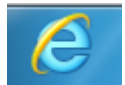

### Important items of note:

- Search restricted to Case Number. If you do not have the case number, you will need to request it from the Clerk of Courts and pay any applicable search fee.
- Confidential, sealed, closed and juvenile cases are not available.
  - o If you wish to view confidential documents, please contact the Clerks office.
- Users are not allowed to plug in a flash drive, or any external memory device, to the computer, these ports have been disabled.

# Enter the following login credentials (case sensitive):

Login: UJSDoc Password: Query

# **Printing:**

- The cost to print is 20 cents per page. Documents will print directly to the Clerk's office. Please contact the Clerk once you are finishing printing to retrieve and pay for your documents.

### Additional Website Access:

- There are a limited number of additional sites the public access system:

| State of SD Web sites:  | *.sd.gov. , *.state.sd.us       |
|-------------------------|---------------------------------|
| Treasurer office        | www.sdtreasurer.gov             |
| Secretary of State      | <u>sdsos.gov</u>                |
| Auditor's office        | www.sdauditor.gov               |
| School and Public Lands | www.sdpubliclands.com           |
| Office of Economic Dev  | www.sdreadytowork.com           |
| Transportation          | <u>www.sddot.com</u>            |
| Tribal Relations        | www.sdtribalrelations.com       |
| Public Broadcasting     | www.sdpb.org                    |
| Travel                  | www.travelsd.com                |
| Regents                 | <u>www.sdbor.edu</u>            |
| State Job Listing       | https://scssdltmweb.agilera.net |
| Safe Travel Website     | http://www.safetravelusa.com    |

# Troubleshooting:

If you are having issues, you can try the following steps:

- Close down Internet Explorer and bring it back up.
- Reboot the computer by clicking on the Windows icon in the lower left hand portion of the screen and selecting "Restart"

Once logged on, select All Odyssey Counties or a specific county, click Case Records
South Dakota Judicial Circuits

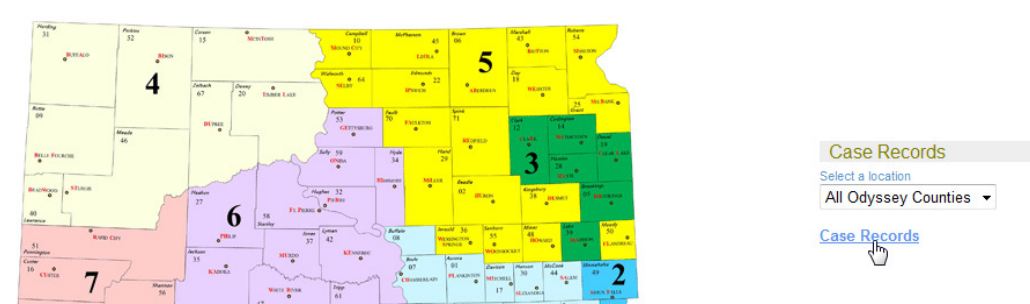

Will need to have the case number to search

| (*) Required Fields<br>Search By: Case 👻 | Try searching for case number<br>number is alw | Try searching for case number in three formats. Full case number is always best. |  |
|------------------------------------------|------------------------------------------------|----------------------------------------------------------------------------------|--|
| Case:                                    | * Case Number:<br>49mag12-20                   | 49mag1220<br>49mag12-20<br>49mag12-000020                                        |  |
| Search Clear Form                        |                                                |                                                                                  |  |

• Click on the blue hyperlink for the case number.

| Case Number    | Citation Number                                               | Style/Defendant Info         |
|----------------|---------------------------------------------------------------|------------------------------|
| 49MAG12-000020 | 12345                                                         | Firefly, Jamie<br>07/18/1967 |
| Click<br>Actio | to View Register of<br>ons and Documents<br>vailable for case |                              |

• From Register of Actions, click Images to get a list of Documents attached to the case.

| Location : All Odyssey Counties | Images Help |
|---------------------------------|-------------|
|                                 | 300         |

• Click on the blue hyperlink corresponding with the document you wish to view/print.

| CASE NO. 49MAG12-000020<br>STATE OF SOUTH DAKOTA VS. JAMIE FIREFLY |                                                          |              |  |  |
|--------------------------------------------------------------------|----------------------------------------------------------|--------------|--|--|
| Other Events on This Case                                          | Image                                                    | Page Count   |  |  |
| 12/05/2012 MOTION                                                  | Tagged Image File Format                                 | 1            |  |  |
|                                                                    | Tagged Image File Form                                   | 1            |  |  |
| 01/03/2013 24/7 ORDER OF ADDITIONAL BOND COND<br>SOBRIETY)         | TIONS (24/7 24/7 ORDER OF ADDITIONAL BOND (<br>(24/7 SOB | CONDITIONS 2 |  |  |
| 01/07/2013 MOTION                                                  | MOTION                                                   | 1            |  |  |
| 01/08/2013 ATTORNEY VOUCHER                                        | MOTION                                                   | 1            |  |  |
| Other Images on This Case                                          | Image                                                    | Page Count   |  |  |
| 01/03/2013 Tagged Image File Format                                | Tagged Image File Format                                 | 1            |  |  |

 Once opened you can select Print, use arrow keys at bottom to scroll through pages, and click the "x" in the upper right hand corner to close the document.

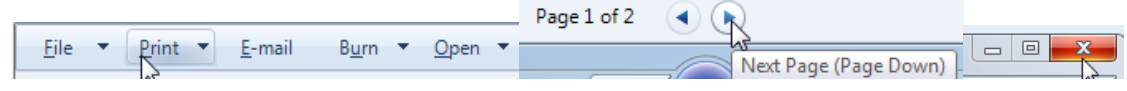

• Logout or start a New Search.

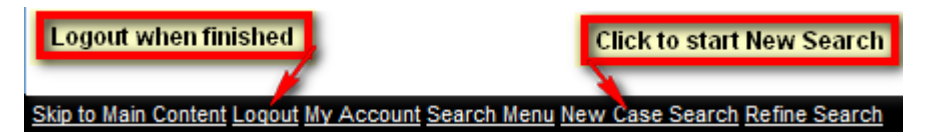